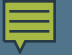

### Data Initiatives Program

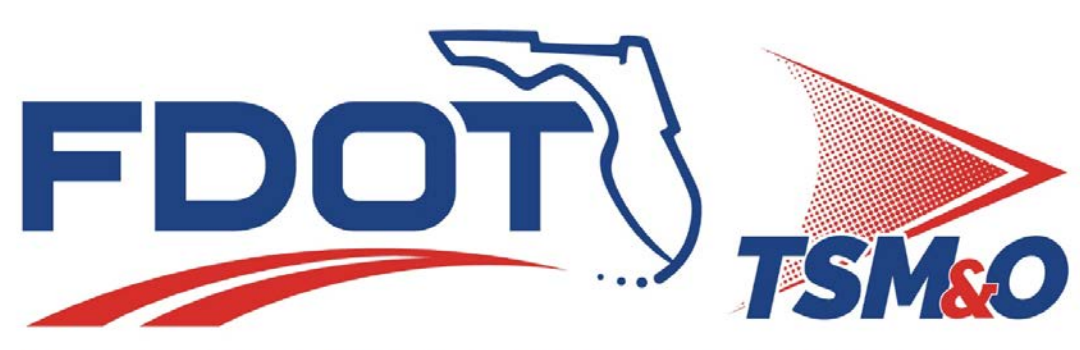

**Transportation Systems Management & Operations** 

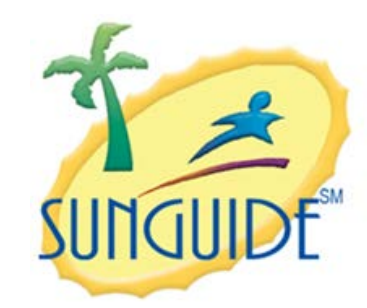

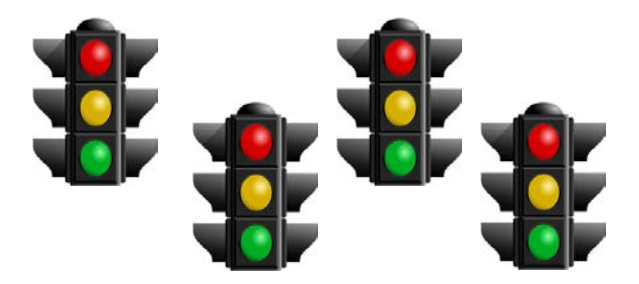

Central Florida DOT N Regional Freeway ATMS

Multiple Local Agency Traffic Signal ATMS systems

Jeremy Dilmore, PE FDOT District 5 TSMO Engineer Florida Department of Transportation Clay Packard, PE FDOT District 5 Consultant Project Manager VHB

## **TSMO** Data Initiatives Program

#### Objectives:

- Extract value from the Big Data sources available to us
- Take Action! Go beyond reporting
- Automate Traffic Operations
- Key Strategies:
  - working with people,
  - make things consistent,
  - solve meaningful problems.
- Approach
  - Start small and build on knowns
  - focus on user needs serving us, other offices, other agencies our clients
  - adhere to systems engineering process, ROADS program, USDOT guidance
  - leave behind a platform to grow and on which to incorporate additional technology

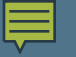

## TSMO Data Initiatives Program

## 7 V's of Big Data

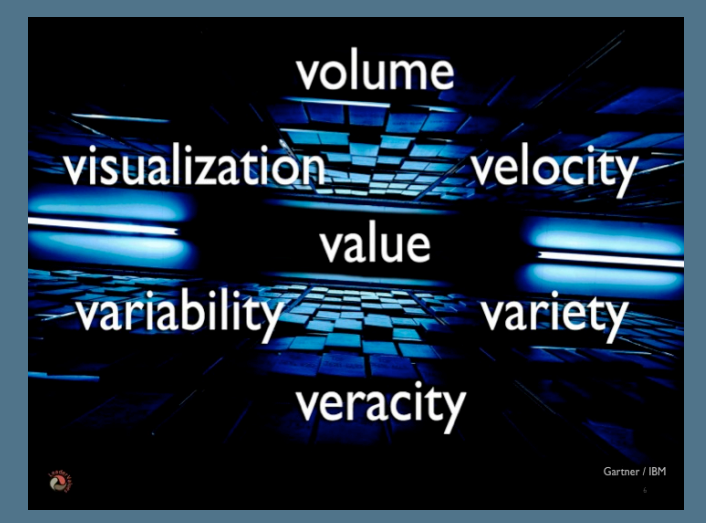

Each Project Contributes: Objectives Activities Outcomes Benefits **Real-Time Systems Connected Vehicle Apps** SunGuide Freeway ATMS **ITSIQA** Data Cleansing **Real-Time Input Data Fusion** Road Ranger Dispatch **Data Streams** Environment **Regional Integrated Corridor** Management System (R-ICMS) **ITS Field Devices** Data Warehouse (SQL & HDFS) Route and Mode Choice Engine ETL **Traffic Signal ATMS** Data Marts / REST API 3<sup>rd</sup> Party Data Feeds External Metadata & Analytics **Connected Vehicles** Data Users Dashboards **Research and Analytics** Local Agencies

### Our Journey Through Projects...

Safety and Planning Office

# Big Data Analytics - UF

## Value of Data

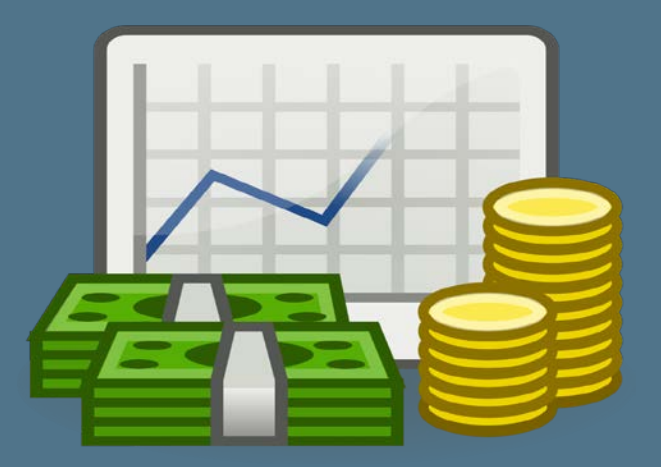

- How to use Big Data for Transportation?
- 5 Use Cases
- Subject Matter Experts
  - Identify problems
  - Ask relevant questions
  - Prioritize research
- Model and Visualize w/ multiple data sets
  - Geospatially joined
  - Aggregation strategies

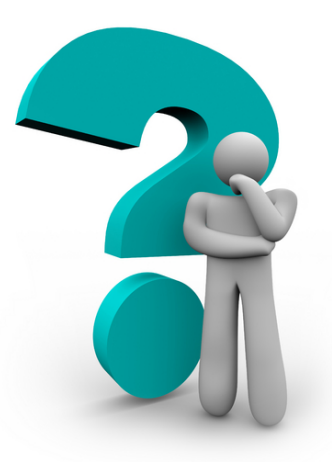

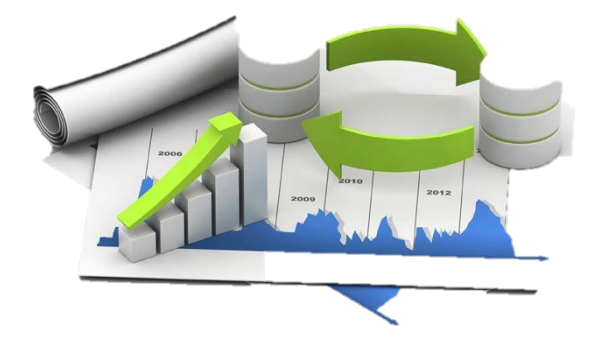

## ITS Input Quality Assurance -AECOM

- First Real-time operational system in the journey
- Connects data sources to apps

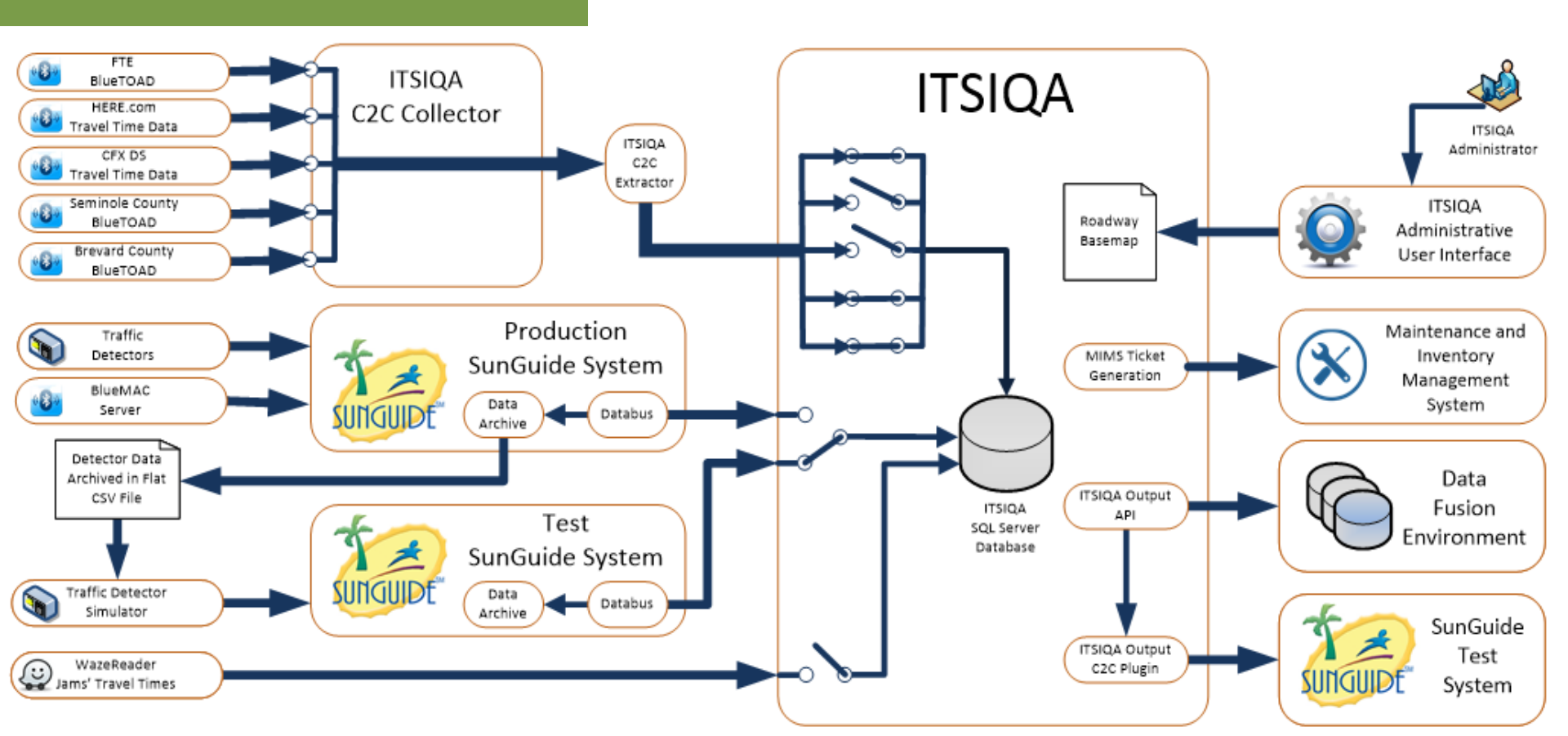

## ITS Input Quality Assurance -AECOM

## Velocity of Data

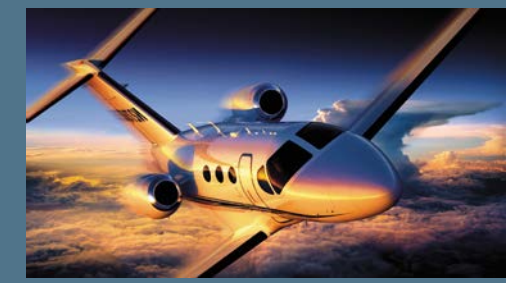

## Veracity of Data

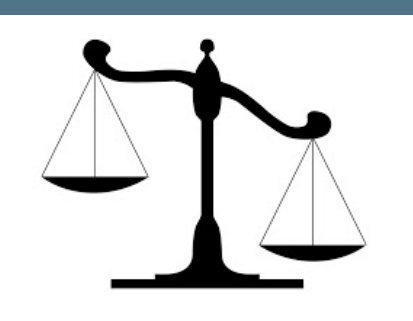

 Multiple data sources overlapping

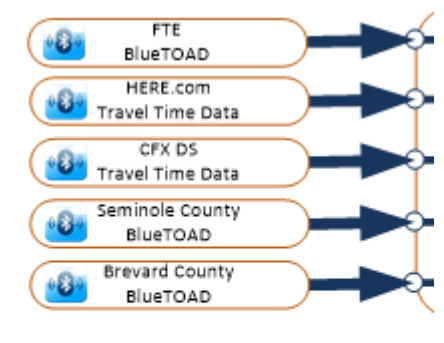

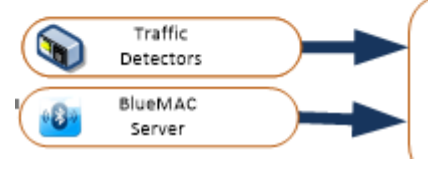

- Quality Control
- Filtering

- Spatial Normalization
- Temporal Normalization

|                                             | 🚦 LOS: A | - 🔹 LOS: D                                  | 🚦 LOS: F                          |                  |                                             |
|---------------------------------------------|----------|---------------------------------------------|-----------------------------------|------------------|---------------------------------------------|
| <−−1.5 m iles→                              | <        | 5 m iles                                    | >                                 | <2               | 2.5 miles>                                  |
| BlueTOAD<br>Pair ID: A                      |          | BlueTOAD<br>Pair ID: B                      | BlueTOAD<br>Pair ID: C            |                  |                                             |
| <3 mi                                       | ks>      | <−−−2 miles−−−→                             | <2.5 mile                         | s>               | ←1.5 miles→                                 |
| HERE.com<br>TMC Code #1<br>Freeflow – 6 min |          | HERE.com<br>TMC Code #2<br>Freeflow – 4 min | HERE.co<br>TMC Code<br>Freeflow – | m<br>#3<br>5 min | HERE.com<br>TMC Code #4<br>Freeflow – 3 min |

# Data Fusion Environment

Volume of Data

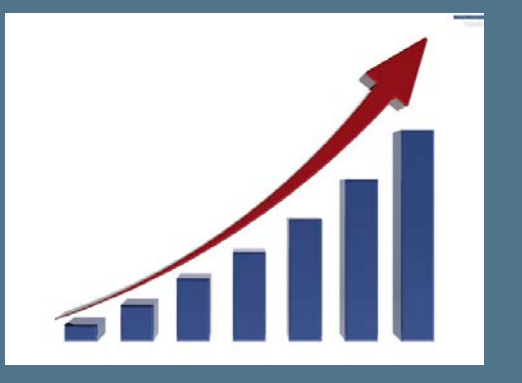

Variety of Data

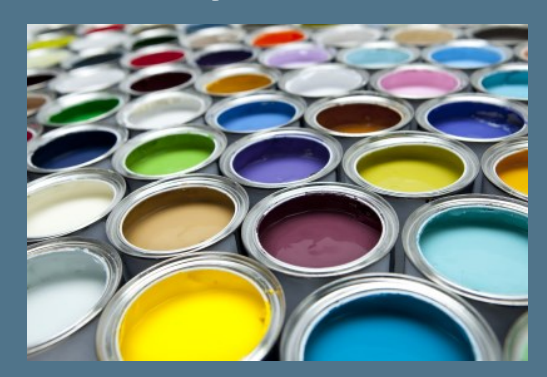

- Collect once, Share often
  - Multiple Projects
  - Multiple Users
- Multiple Technologies

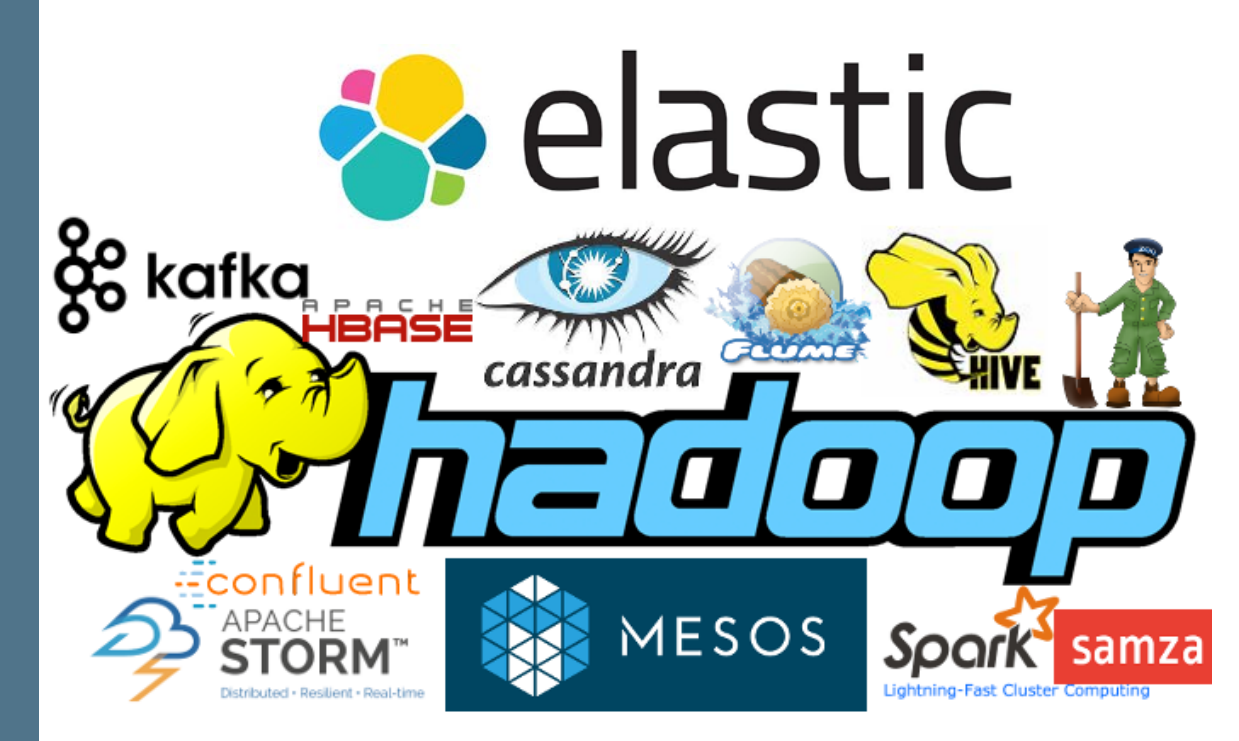

# Dashboards Epic, VHB Visualization of Data

- Real-time Visualization
- Multiple dashboards for multiple users
- Internet Accessible

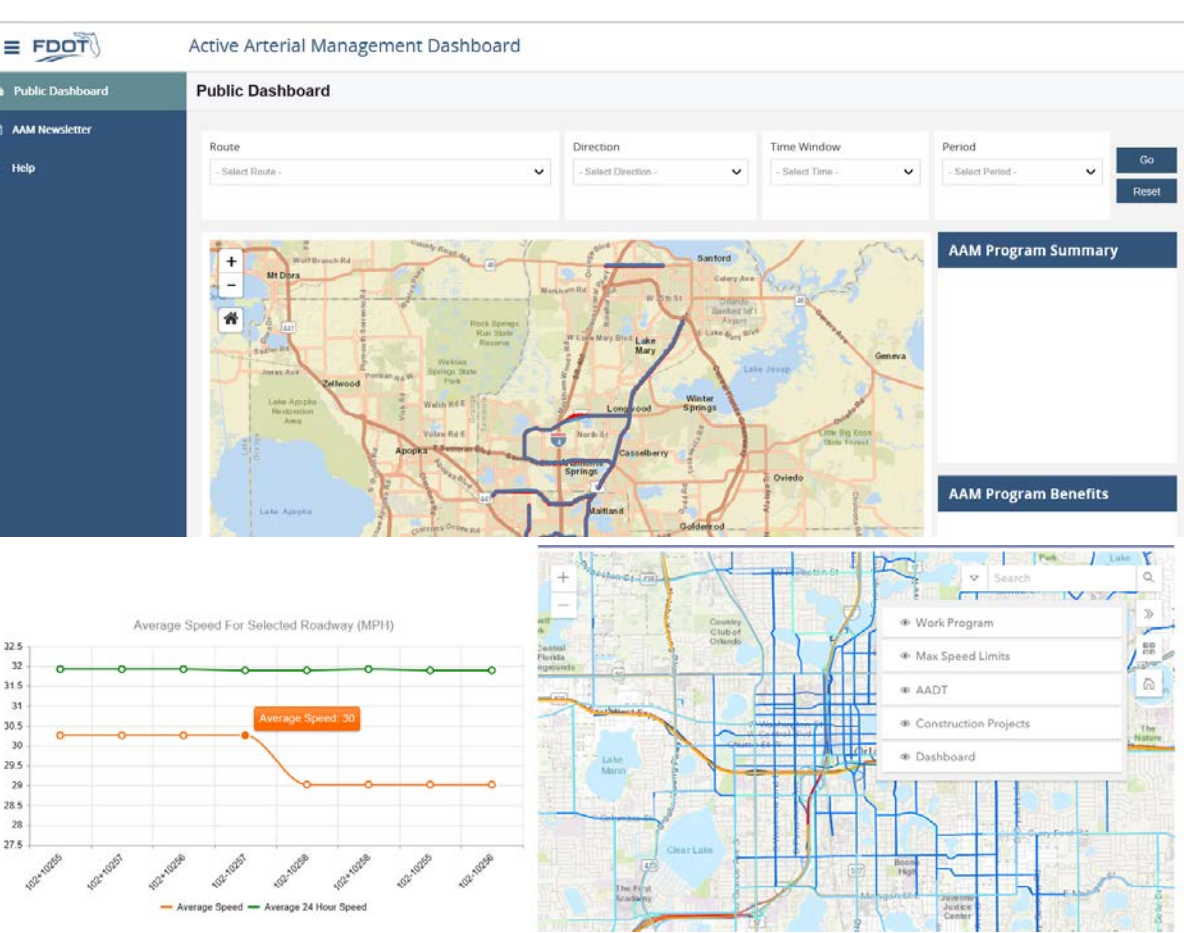

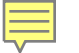

## **Regional Integrated Corridor Management System**

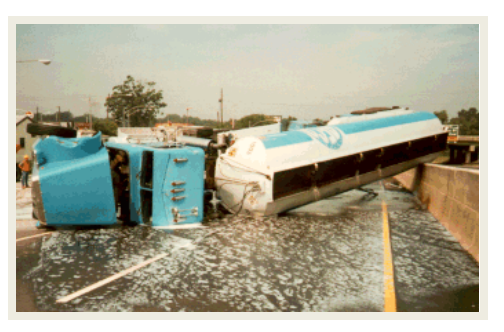

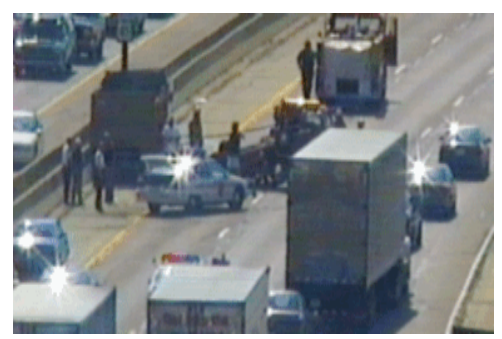

**Incident Detection** 

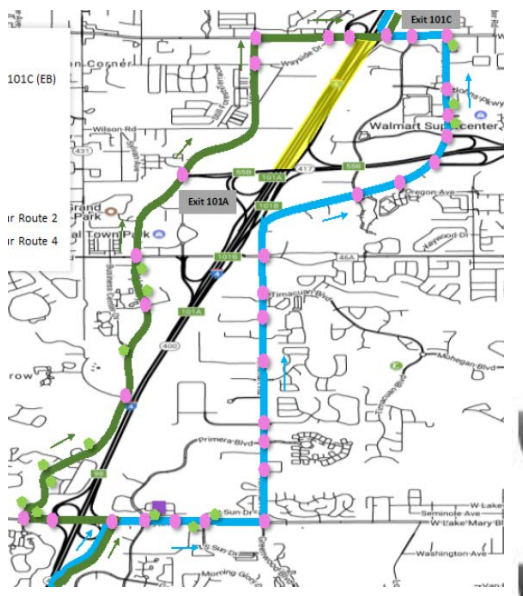

Response Plan w/ Diversion Route

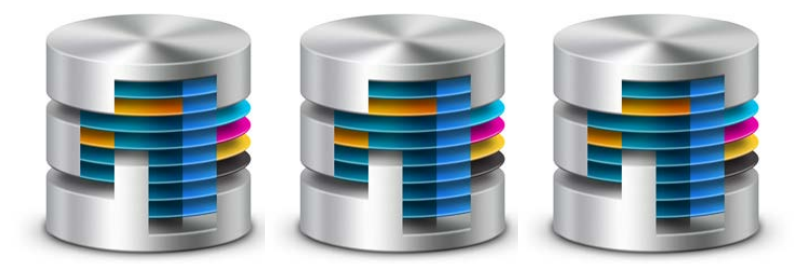

Data Fusion Environment

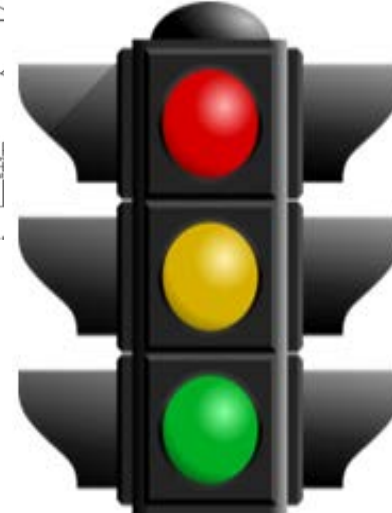

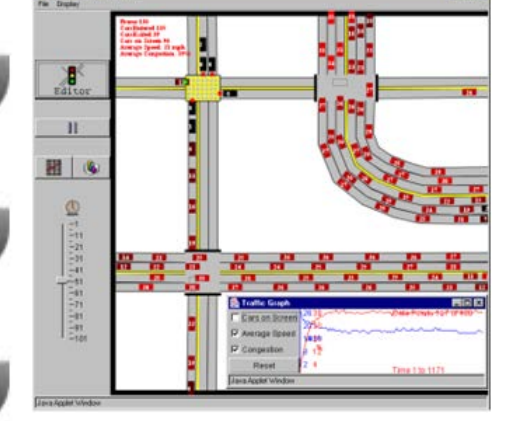

Signal Timing Plan Selection and Optimization Mesoscopic Simulation for Realtime 30 Minute Forecasting

## **Non-Recurring Incident Detection & Response**

### Design Time:

- Repository of Response Plans having Diversion Routes
- Rules engine mapping event attributes to response plans

#### Run-Time:

- Rules Engine Selects response plan for active incident
- Mesoscopic simulation engine predicts measures of effectiveness 30 minutes into future
- Operator and Agency Approval obtained prior to activation

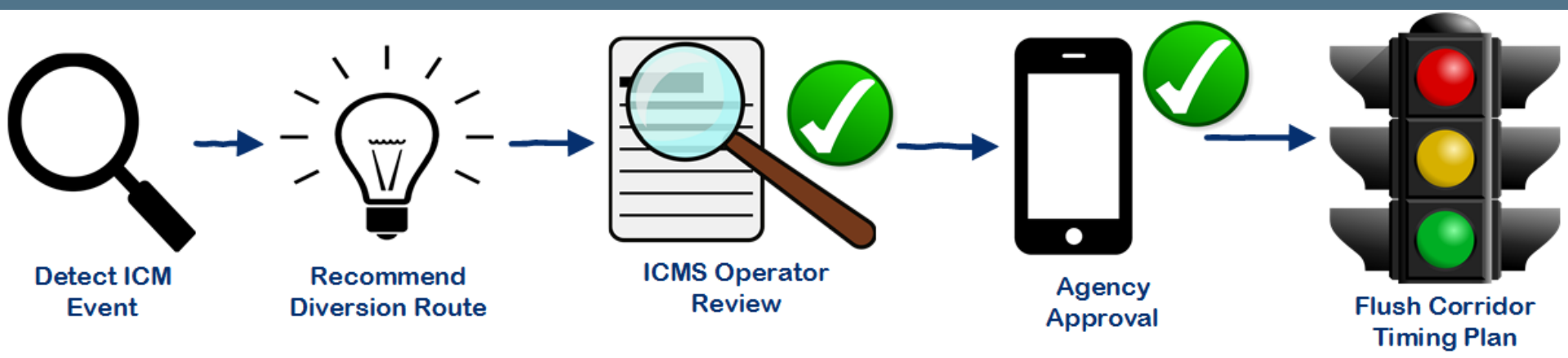

## Signal Optimization Tool

$$I_{d} = \sqrt{\sum_{i=0}^{n} \left(\frac{v_{i,j}}{c_{i}} - \frac{v_{i,k}}{c_{i}}\right)^{2}},$$

- Separate offline process
- Grouping and clustering time intervals
  - Based on similarities of traffic demand and capacity
  - Considers every approach in the intersection
- Highway Capacity Software used for recommended offsets and cycle lengths
- Traffic Engineer Role:
  - Review,
  - Make adjustments,
  - Request recalculate measures of effectiveness
  - Approve and Implement via local agency traffic signal ATMS

## Intersection Signal Timing Recommendation

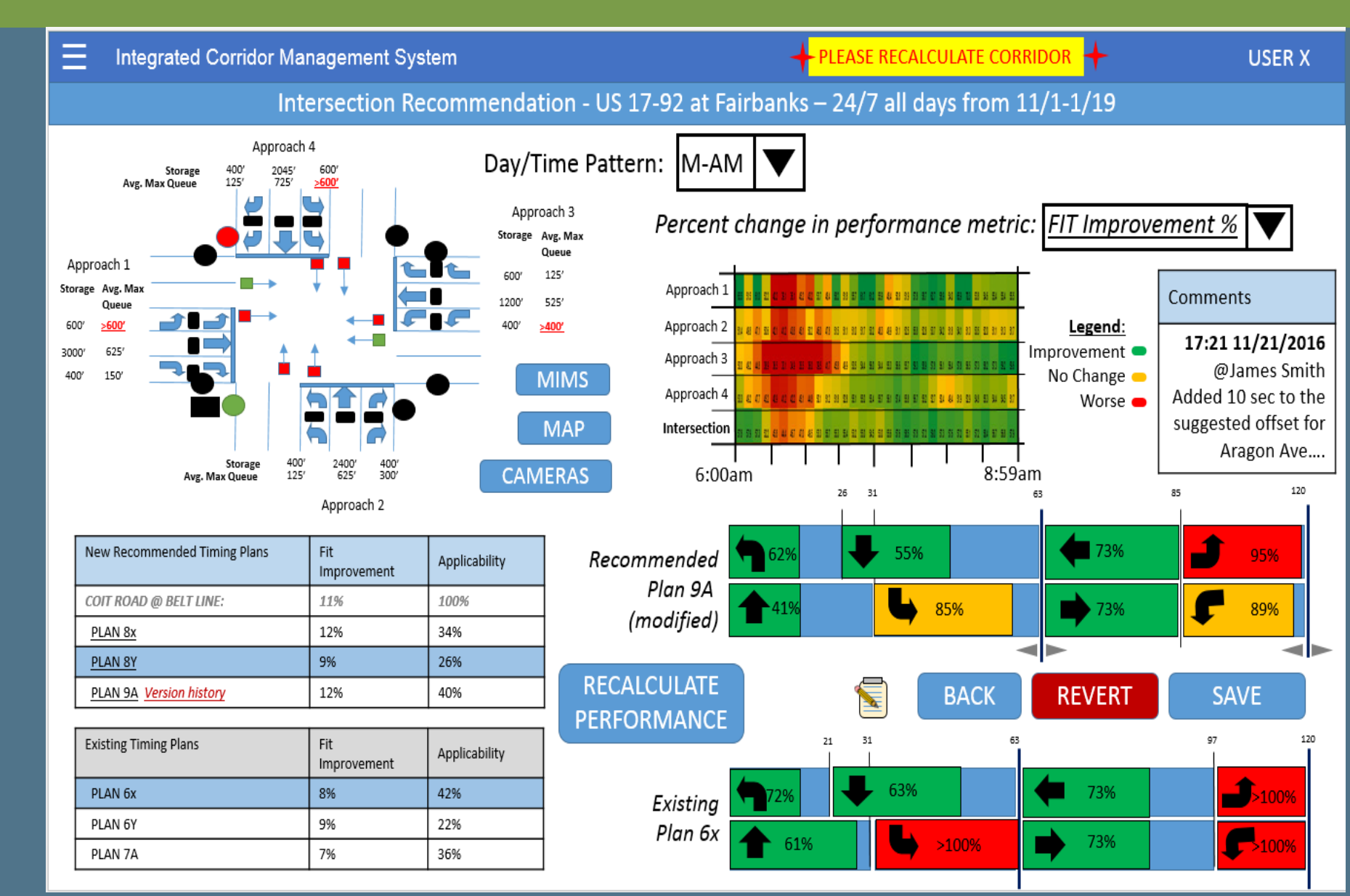

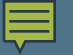

## **Stakeholder Coordination & Agency Approval**

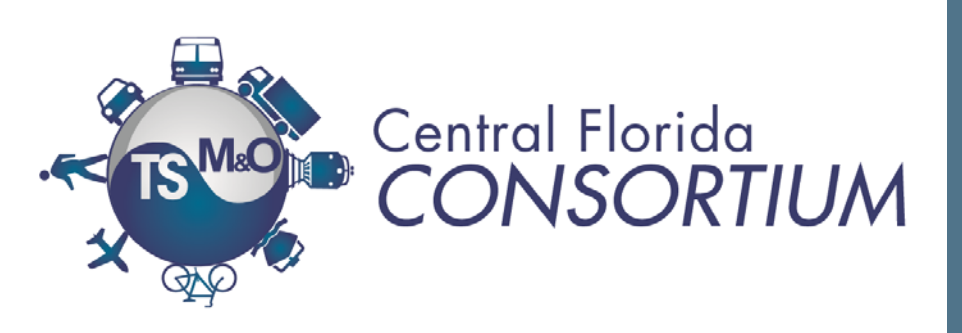

 System Concept and Design

JSER X

- Response Plan
  Development
- Operations...

collins Blv

E Collins Blvd

| Integrated Corrid  | or Manager     | nent System                                                     |                           |                   |                          |                                                                                                    |
|--------------------|----------------|-----------------------------------------------------------------|---------------------------|-------------------|--------------------------|----------------------------------------------------------------------------------------------------|
| Limited Access Roa | adway Inci     | ident - Corridor                                                | Diversion Resp            | onse Plan – J     | Approval Status          | Palisades Blvd                                                                                                    |
| ВАСК               |                |                                                                 |                           |                   |                          | Prairie<br>Dreek Park Dreek Dreek                                                                                                    |
| Agency             | Time           | Point of Contact                                                | Items Pending<br>Approval | ltems<br>Rejected | Items Approved           | Contraction of the second second seco                                                                                                    |
| Seminole County    | <u>6:01PM</u>  | Darren Wilson<br>407-354-8746<br>Pete Varasquez<br>407-833-8577 |                           |                   | Flush Plan Set 6x        | Ins Bird<br>McDonald s<br>McDonald s<br>Starbucks d<br>Starbucks d<br>McDonald s<br>McDonald s<br>McDonald S<br>McDonald S<br>McDonal |
| FDOT               | <u>6:03 PM</u> | Owen Kittleton<br>386-980-7122                                  |                           |                   | DMS 75N248<br>DMS 75N245 | Wyndham Richardson                                                                                                    |
| Orange County      |                | Tom Castanza<br>407-341-3411                                    | <u>Flush Plan Set 6x</u>  |                   |                          | Courtesy Nissan O                                                                                                    |
| Orange County      |                | Tom Castanza<br>407-341-3411                                    | <u>Flush Plan Set 8x</u>  |                   |                          | Jay El Dr<br>Argo Data Resource                                                                                                    |

## Beyond R-ICMS

- Incorporate additional operational incident response treatments to the system
  - Ramp Metering
  - Hard shoulder running
  - Managed Lanes Pricing
  - Non-recurring congestion on the freeway treatments
- Artificial Intelligence
  - Response Plan Selection and Evaluation
  - Signal Timing Optimization
- Full Automation
- Monetize Information, Analytics and Insights
- Help other VHB offices Rinse and Repeat for their clients!

## Let's Talk!

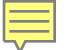

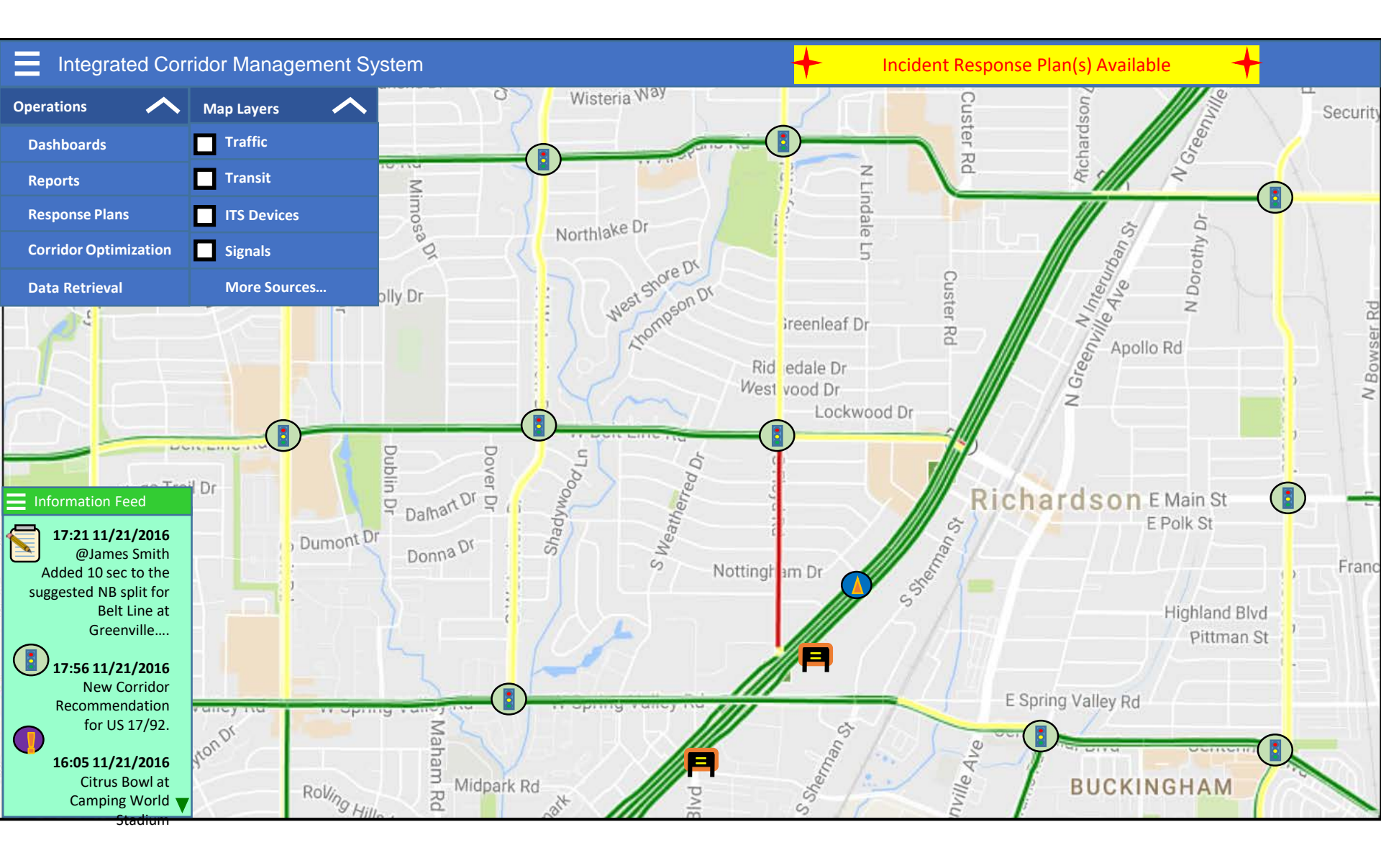

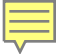

| Integrated Corridor Management System USE      |                          |                                   |                        |                   |           |                                 |                                   |  |  |
|------------------------------------------------|--------------------------|-----------------------------------|------------------------|-------------------|-----------|---------------------------------|-----------------------------------|--|--|
| Corridor Optimization Strategy Recommendations |                          |                                   |                        |                   |           |                                 |                                   |  |  |
| Corridor                                       | Requested By             | Analysis date/time pattern        | Fit<br>Improvemen<br>t | Applicabilit<br>y | LOS       | Delay                           | Agencies                          |  |  |
| E Amelia St                                    | System (rejected)        | 24/7 all days from 11/1-<br>1/19  | 5%                     | 8%                | B→A       | 7 min → 3.3 min                 | FDOT                              |  |  |
| E Central Blvd                                 | System (modified)        | 4-7 PM weekdays from<br>11/1-1/19 | 9%                     | 12%               | С→В       | 9 min → 7.2 min                 | Seminole, Volusia                 |  |  |
| E Central Blvd                                 | Engineer A               | 4-7 PM weekdays from<br>11/1-1/19 | 6%                     | 14%               | В—В       | 14 min → 13.2<br>min            | City of Orlando,<br>Orange County |  |  |
| Primrose Dr<br>Request Nev                     | Operator X<br>v Analysis | 6-9 AM weekends from<br>11/1-1/19 | -7%<br>SHOW ALL        | o%<br>CORRIDORS   | A→A<br>GC | $4.4 \min \rightarrow 4.6 \min$ | FDOT, City of<br>Daytona          |  |  |

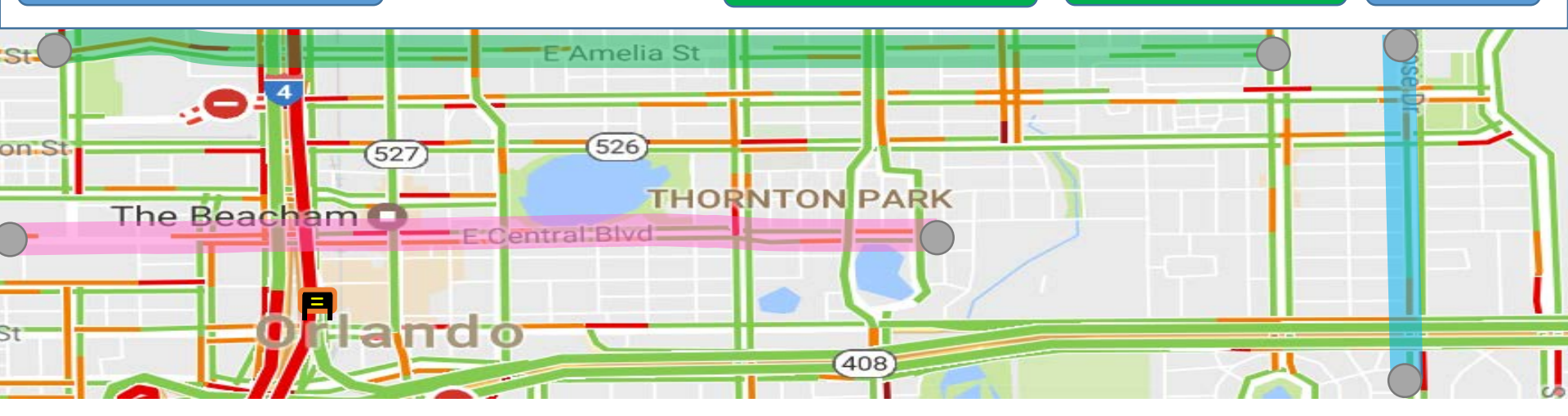

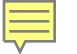

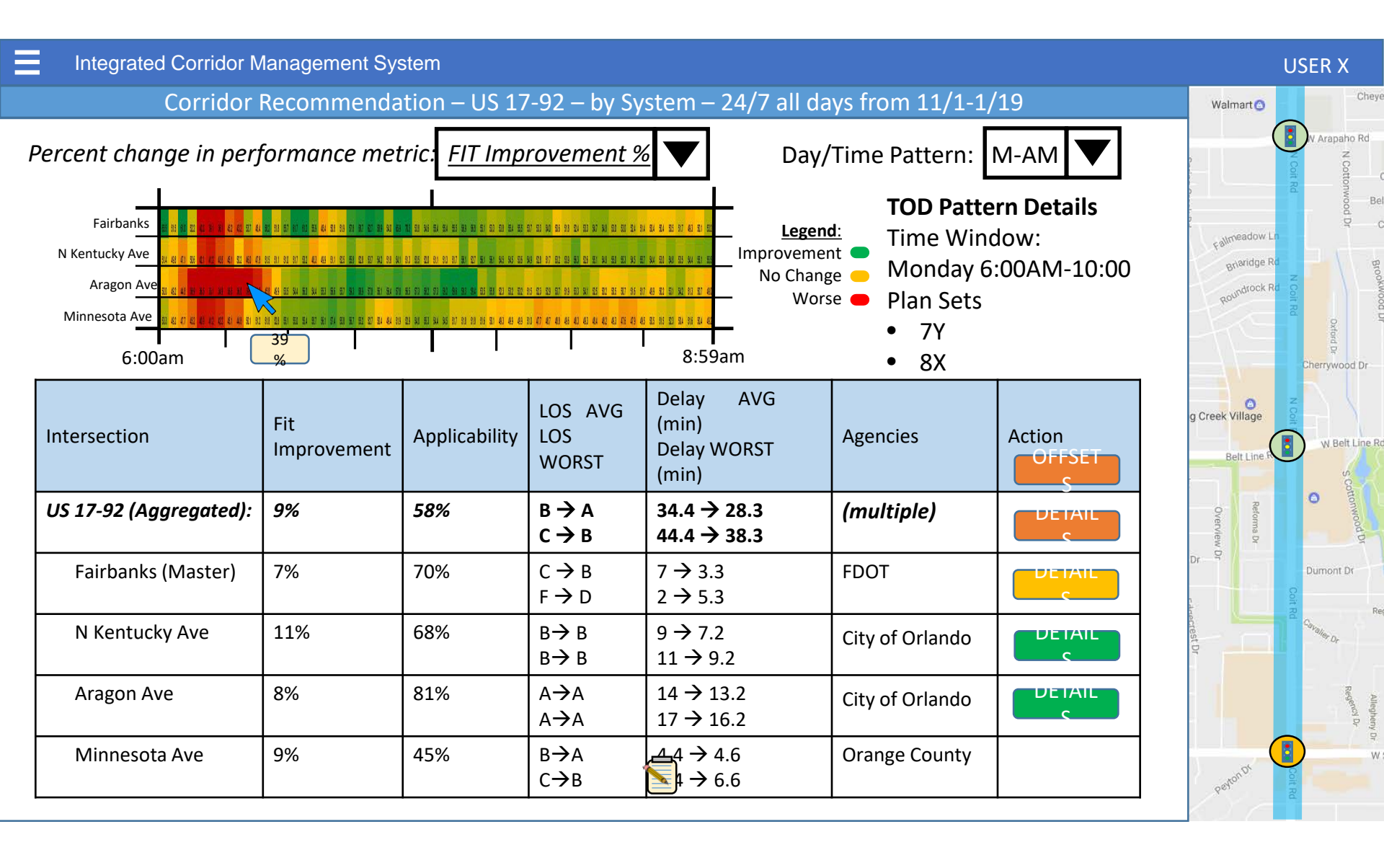

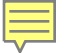

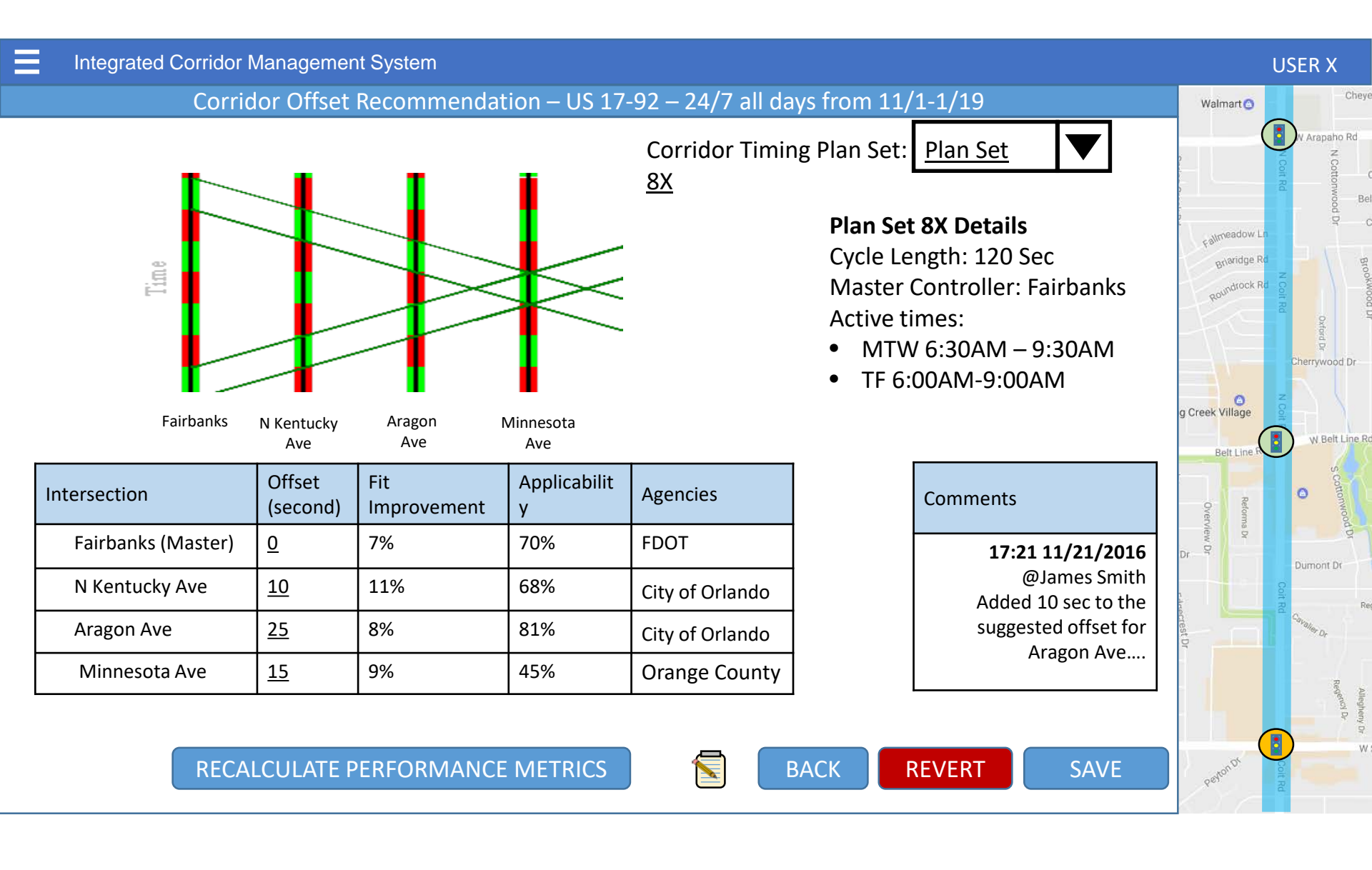

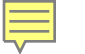

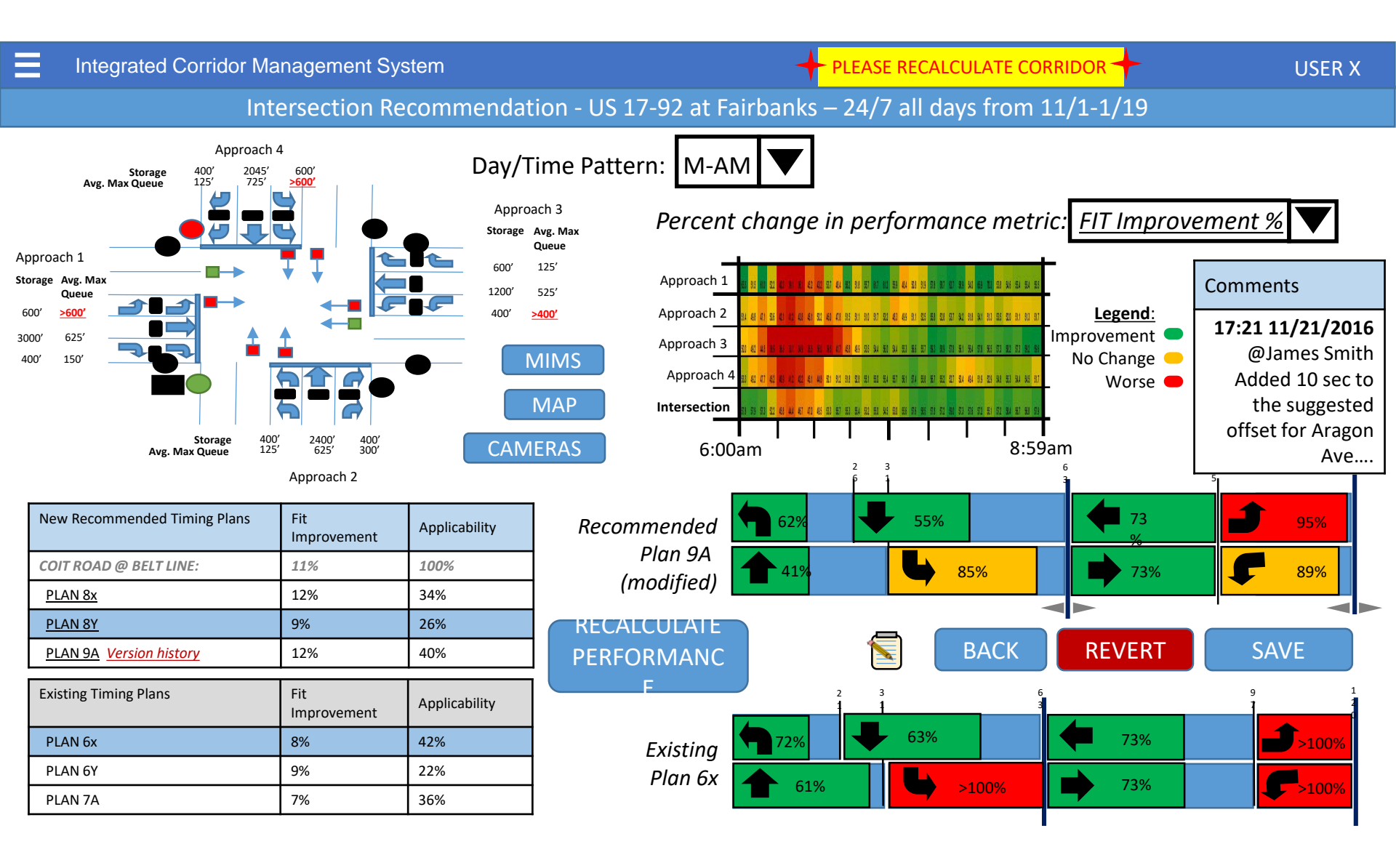

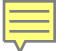

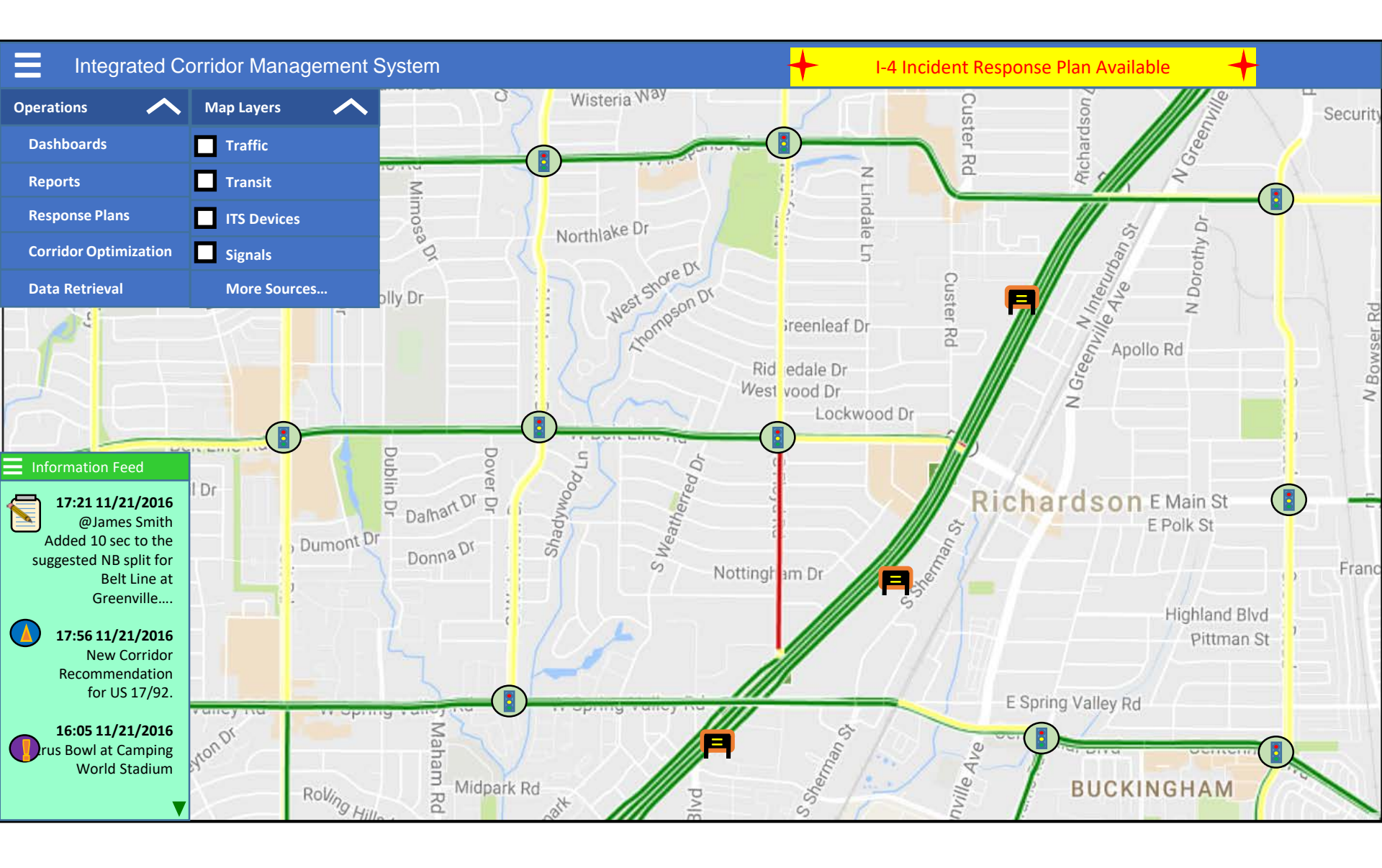

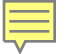

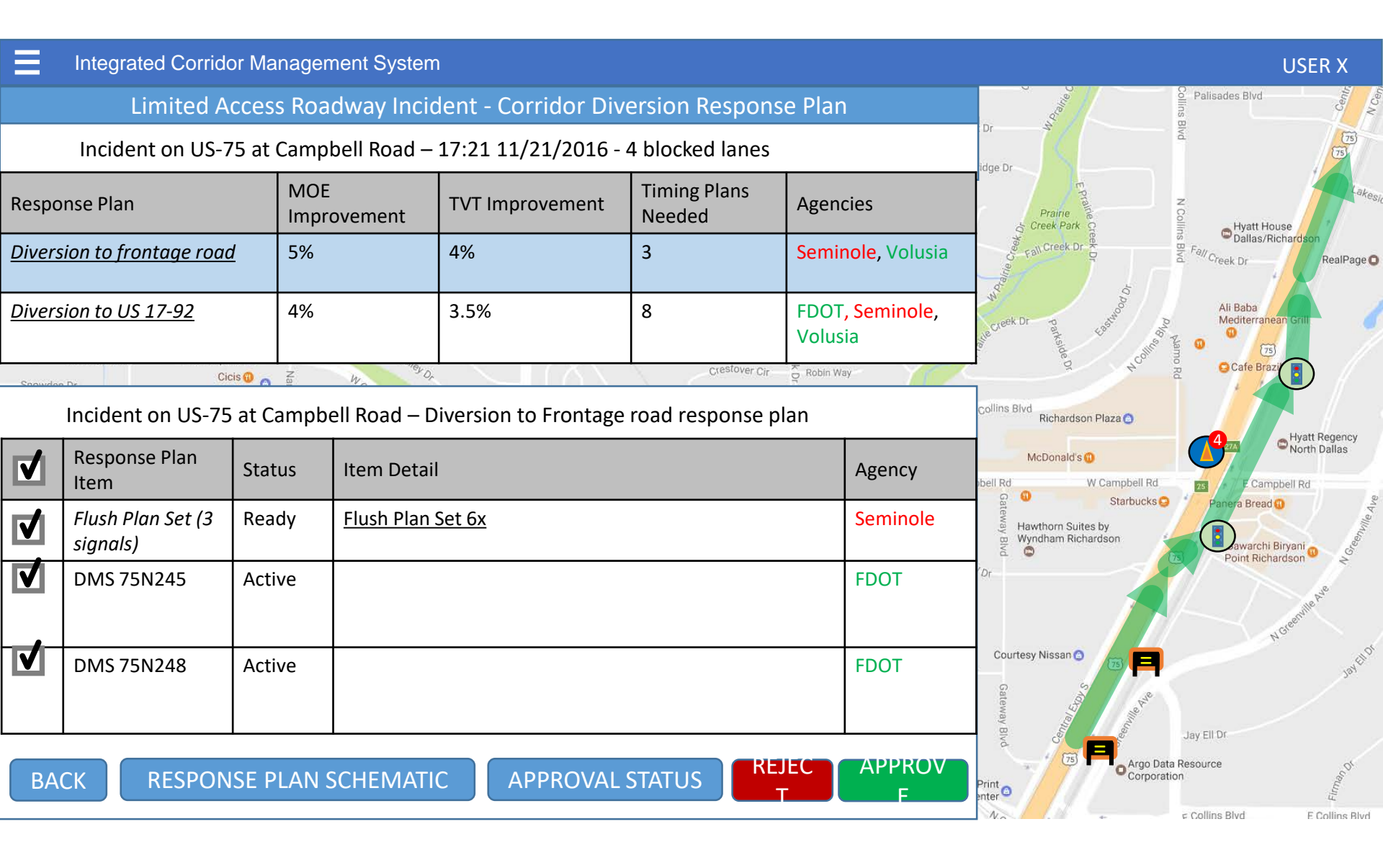

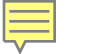

#### USER X

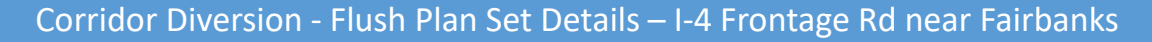

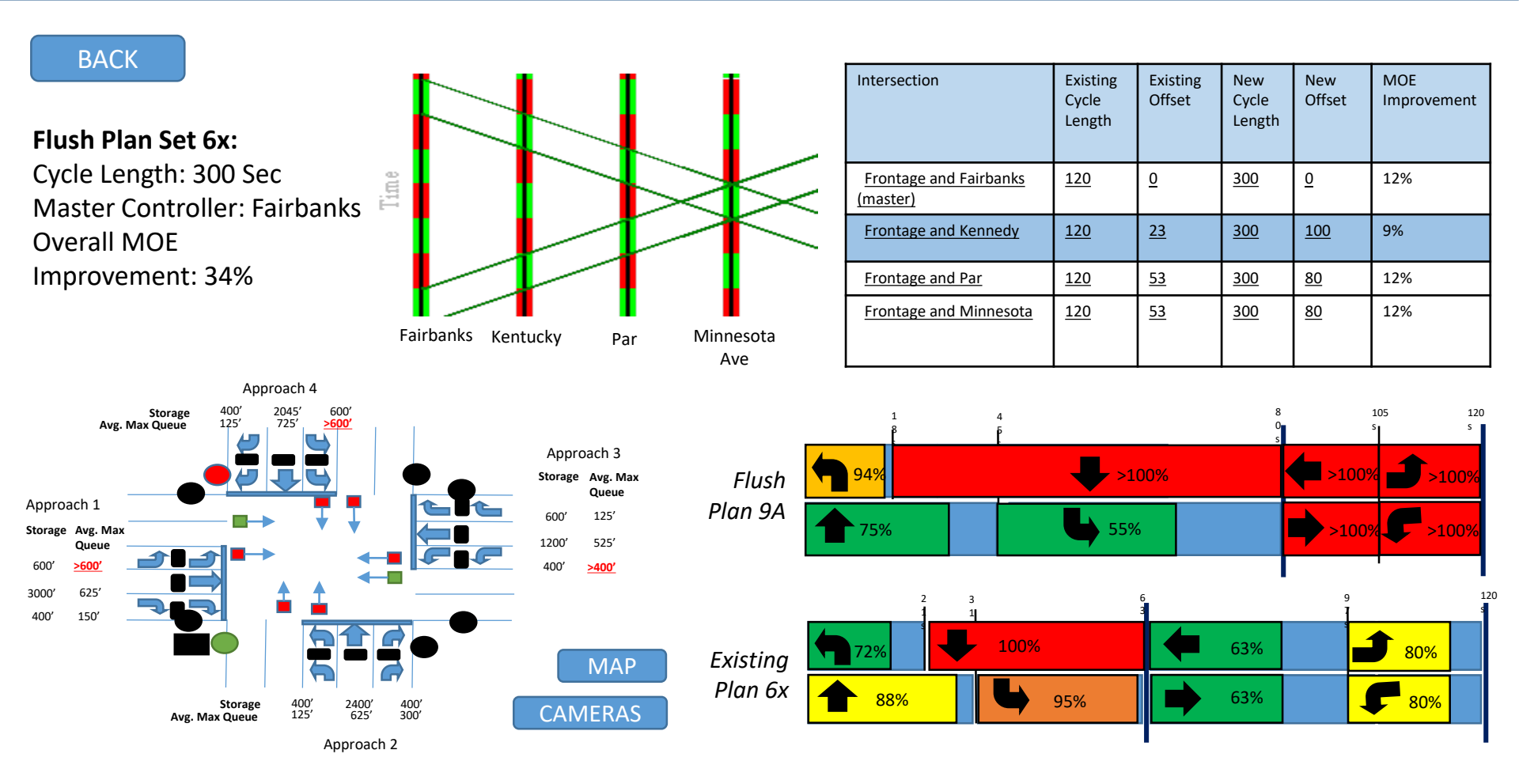

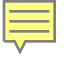

| USER USER                                                                                    |                |                                                                                             |                           |                   |                          |                                                                                                    |  |  |
|----------------------------------------------------------------------------------------------|----------------|---------------------------------------------------------------------------------------------|---------------------------|-------------------|--------------------------|----------------------------------------------------------------------------------------------------|--|--|
| Limited Access Roadway Incident - Corridor Diversion Response Plan – Approval Status<br>BACK |                |                                                                                             |                           |                   |                          | e Dr<br>Prairie<br>Greek Park Co<br>Source Prairie<br>Creek Park Co<br>Source Prairie<br>Creek Park Co<br>Source Prairie<br>Creek Park Co<br>Source Prairie<br>Creek Park Co<br>Source Prairie<br>Creek Park Co<br>Source Prairie<br>Creek Park Co<br>Source Prairie<br>Creek Park Co<br>Source Prairie<br>Creek Park Co<br>Source Prairie<br>Creek Park Co<br>Creek Park Co<br>Creek Co<br>Creek Park Co<br>Creek Park Co<br>Creek Park Co<br>Creek Co<br>Creek C |  |  |
| Agency                                                                                       | Time           | Point of<br>Contact                                                                         | Items Pending<br>Approval | Items<br>Rejected | Items Approved           | Contractioner Do State Contraction Contraction Contra                                                                                                    |  |  |
| <u>Seminole County</u>                                                                       | <u>6:01PM</u>  | <u>Darren Wilson</u><br><u>407-354-8746</u><br><u>Pete Varasquez</u><br><u>407-833-8577</u> |                           |                   | Flush Plan Set 6x        | Ins Blvd<br>Richardson Plaza                                                                                                    |  |  |
| FDOT                                                                                         | <u>6:03 PM</u> | <u>Owen Kittleton</u><br><u>386-980-7122</u>                                                |                           |                   | DMS 75N248<br>DMS 75N245 | Hawthorn Suites by<br>Wyndham Richardson<br>75<br>Bawarchi Biryani                                                                                                    |  |  |
| Orange County                                                                                |                | <u>Tom Castanza</u><br><u>407-341-3411</u>                                                  | <u>Flush Plan Set 6x</u>  |                   |                          | Courtesy Nissan                                                                                                    |  |  |
| Orange County                                                                                |                | <u>Tom Castanza</u><br><u>407-341-3411</u>                                                  | <u>Flush Plan Set 8x</u>  |                   |                          | Argo Data Resource<br>Corporation                                                                                                    |  |  |

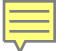

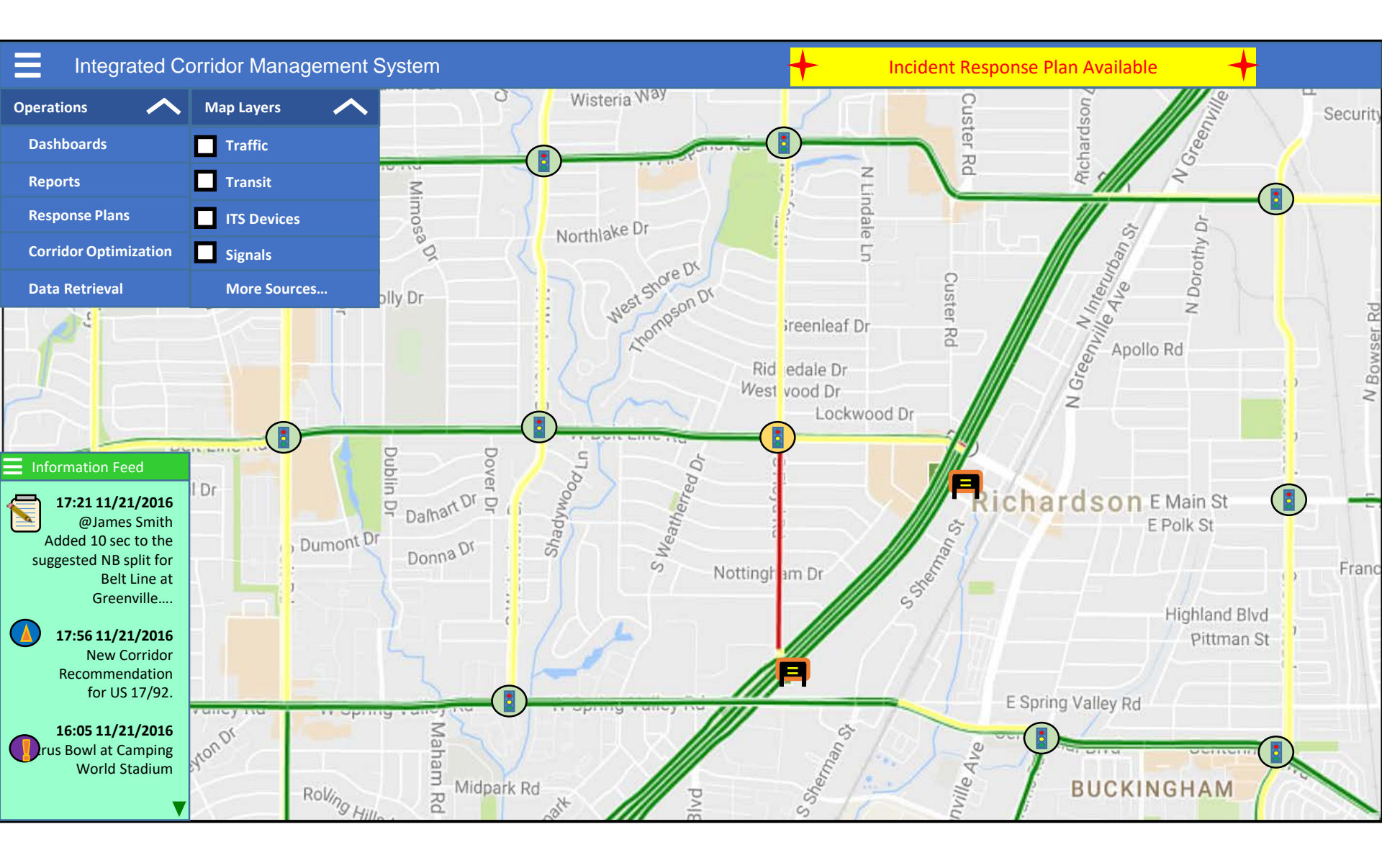

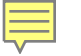

| Integrated Co                             | orridor Management          | System             |                        |                                   |                                                                               | USER X                                                                         |
|-------------------------------------------|-----------------------------|--------------------|------------------------|-----------------------------------|-------------------------------------------------------------------------------|--------------------------------------------------------------------------------|
|                                           | Arterial Roadw              | ay Incident Resp   | Shirley Ct             | Kenshire Ln                       |                                                                               |                                                                                |
| Incident at US-92<br>2 blocked lanes east | and Par — 14:21 11<br>bound | /22/2016           |                        |                                   | Pittman St<br>Pittman St<br>Melody Ln<br>Park Ln<br>E Spring Valley Rd        | Serenade Ln<br>S Windsong Trail<br>Rainbow Dr Palomar L                        |
| Response Plan                             | MOE<br>Improvement          | TVT<br>Improvement | Timing Plans<br>Needed | Agencies                          | Centen har els                                                                | Hillsdale Dr ego                                                               |
| <u>Dynamic Plan Set</u><br><u>1</u>       | 15%                         | 17%                | 4                      | <mark>Seminole,</mark><br>Volusia |                                                                               | Grinnell Dr 약<br>Edgewood Dr                                                   |
| <u>Dynamic Plan Set</u><br><u>2</u>       | 9%                          | 3.5%               | 8                      | Seminole,<br>Volusia              | St George ale<br>Tracestroe Bank                                              | Dunbarton Dr<br>Un Dr<br>Bertege                                               |
| <u>Dynamic Plan Set</u><br><u>3</u>       | 6%                          | 4%                 | 5                      | FDOT,<br>Seminole,<br>Volusia     | Killarney<br>Ashfield St<br>ckingham Rd                                       | Buckingham Rd                                                                  |
| <u>Dynamic Plan Set</u><br><u>4</u>       | 11%                         | 10%                | 5                      | FDOT                              | Tiffany Trail                                                                 | Panther Ridge Trail                                                            |
| ВАСК                                      |                             | APPROVAL STATU     | IS REJEC               | APPROV<br>F                       | Acklin Dr<br>elia<br>Ro<br>Fall Manor Of<br>Lawler Rd<br>Riverwalk Apartments | Deermont Trail<br>Cimmaron Trail<br>WHISPERING<br>HILLS<br>Lawlet Rd<br>School |

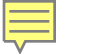

#### USER X

#### Corridor Diversion - Flush Plan Set Details – I-4 Frontage Rd near Fairbanks

BACK

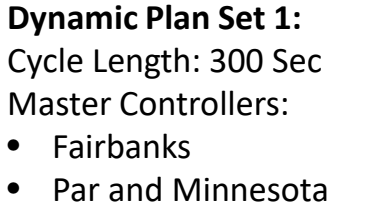

• Par and Minnesota Overall MOE Improvement: 34%

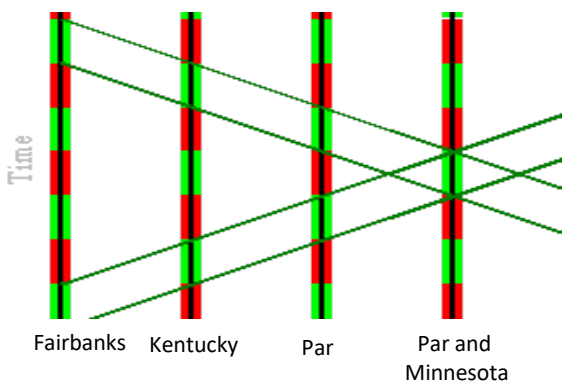

| Intersection                    | Existing<br>Cycle<br>Length | Existing<br>Offset | New<br>Cycle<br>Length | New<br>Offset | MOE<br>Improvement |
|---------------------------------|-----------------------------|--------------------|------------------------|---------------|--------------------|
| Frontage and Fairbanks (master) | 120                         | 0                  | 120                    | 0             | 12%                |
| Frontage and Kennedy            | 120                         | 23                 | 120                    | 100           | 9%                 |
| Frontage and Par                | 120                         | 53                 | 120                    | 80            | 12%                |
| Par and Minnesota               | 160                         | 11                 | 160                    | 11            | 12%                |

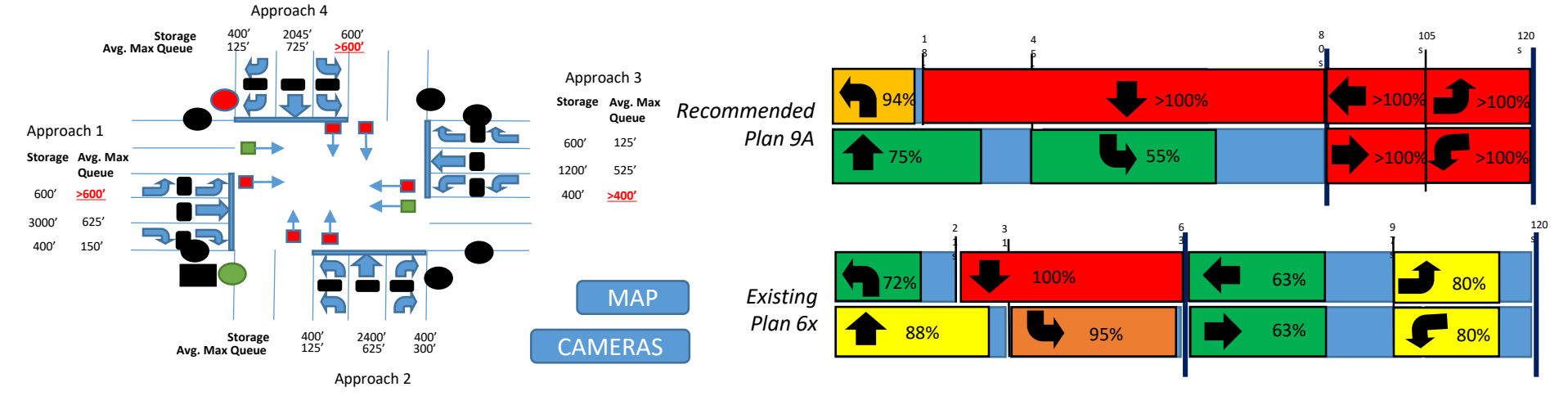